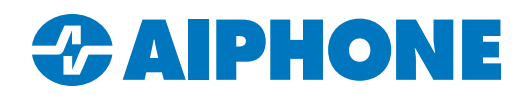

# **Configuring Enhanced Access Control Integration on an Entrance Station**

#### Introduction

This guide covers how to enable and configure enhanced access control on an IXG-DM7-HID or IXG-DM7-HIDA entrance station. This setting allows the IXG-DM7-HID(A) station to send a notification to the access control system whenever a tenant unlocks the door with an access code, from an answering station, or a mobile device. This enables the access control system to identify which tenant released a door, regardless of the method used.

To use these functions, IXG Support Tool must be updated to version 6.0.0.3 or higher. The IXG-DM7-HID(A)'s main firmware must be at 4.82 or higher, and the subsystem firmware must be at 3.01 or higher.

IXG Support Tool can be downloaded here: <u>https://www.aiphone.com/IXG-SupportTool</u> The firmware updates can be downloaded from the Aiphone Technical Knowledge Base: <u>https://www.aiphone.com/kbtopic/ixg-series/</u>

| F |                                 |
|---|---------------------------------|
| < | Refore undating the subsystem   |
|   | firmware, connect the station's |
|   | Wiegand wires to the access     |
|   | control system. These           |
|   | provide power to the card       |
|   | reader and the subsystem.       |

#### **IXG Support Tool Steps**

In IXG Support Tool, navigate to View(V) on the top menu and select Advanced.

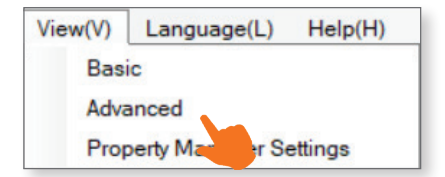

Navigate to Entrance Station Settings, <u>Access Control Settings</u> on the left side menu. Use the drop-down menus to set **Access Control Settings** to Enhanced Integration and **PIN Code Format** to 8 bit burst. Enter a random number under **Door Release PIN Code**. This can be any number between 1 and 24 digits. Once everything is configured, click **Save**.

|             | lu Unit Number | Station Name      | Entrance Station Settings |                                                          |                       |
|-------------|----------------|-------------------|---------------------------|----------------------------------------------------------|-----------------------|
|             |                |                   | Access Control Settings   | Access Control Settings<br>Wiegand I/F PIN Code Settings |                       |
| Building Nu |                |                   |                           |                                                          |                       |
|             |                |                   |                           | PIN Code Format                                          | Door Release PIN Code |
| 01          | 204            | Entrance Station1 | Enhanced Integration      | 8 bit burst                                              | 2                     |

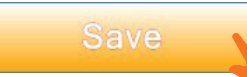

## **IXG Support Tool Steps**

Navigate to **Entrance Station Settings**, <u>Access Code</u>. Use the filters at the top of the page to select the building and entrance panel. The default code length is 4; it does not need to match the **Door Release PIN Code** setting from the previous step. This can be adjusted if needed. Click **Apply**.

|                               | 01/Building1 ~           | Apply |
|-------------------------------|--------------------------|-------|
| Station Number / Station Name | 2040/Entrance Station1 ~ |       |
|                               |                          |       |
|                               |                          |       |
| Length                        |                          |       |

Fill in the desired access codes for the units. These can be used directly at the entrance station to release the door, and they will be transmitted to the access control system whenever stations or users associated with the unit release the door. Click **Save**.

| Building | Nu Unit Numbe | Unit Name        | Access Code | with Touch Panel |                |  |
|----------|---------------|------------------|-------------|------------------|----------------|--|
|          |               |                  |             | Relay Output 1   | Relay Output 2 |  |
| 01       | 100           | Outside Area 100 |             |                  |                |  |
| 01       | 200           | Apartment 1      | 3497        | 43497            |                |  |

Navigate to Connection(S), Upload Settings on the top menu. Select all stations and click Settings.

|              |                 |             |                     | Sta              | tion List |   |  |
|--------------|-----------------|-------------|---------------------|------------------|-----------|---|--|
| elect        | Building Nu     | Unit Number | Station Name        | Station Type     | Status    |   |  |
| $\checkmark$ | 01              | 100         | Video Door Station1 | IX-DV.IX-DVF(-*) | -         |   |  |
| $\checkmark$ | 01              | 200         | Master Station1     | IX-MV7-*         | -         |   |  |
| $\checkmark$ | 01              | 201         | Master Station1     | IX-MV7-*         | -         |   |  |
| $\sim$       | 01              | 202         | Master Station1     | IX-MV7-*         | -         |   |  |
| $\checkmark$ | 01              | 203         | Master Station 1    | IX-MV7-*         | -         |   |  |
| $\checkmark$ | 01              | 204         | Entrance Station1   | IXG-DM7(-*)      | -         |   |  |
|              |                 |             |                     |                  |           | _ |  |
| alect        | Station by Type |             |                     |                  |           |   |  |

## **Access Control Wiring**

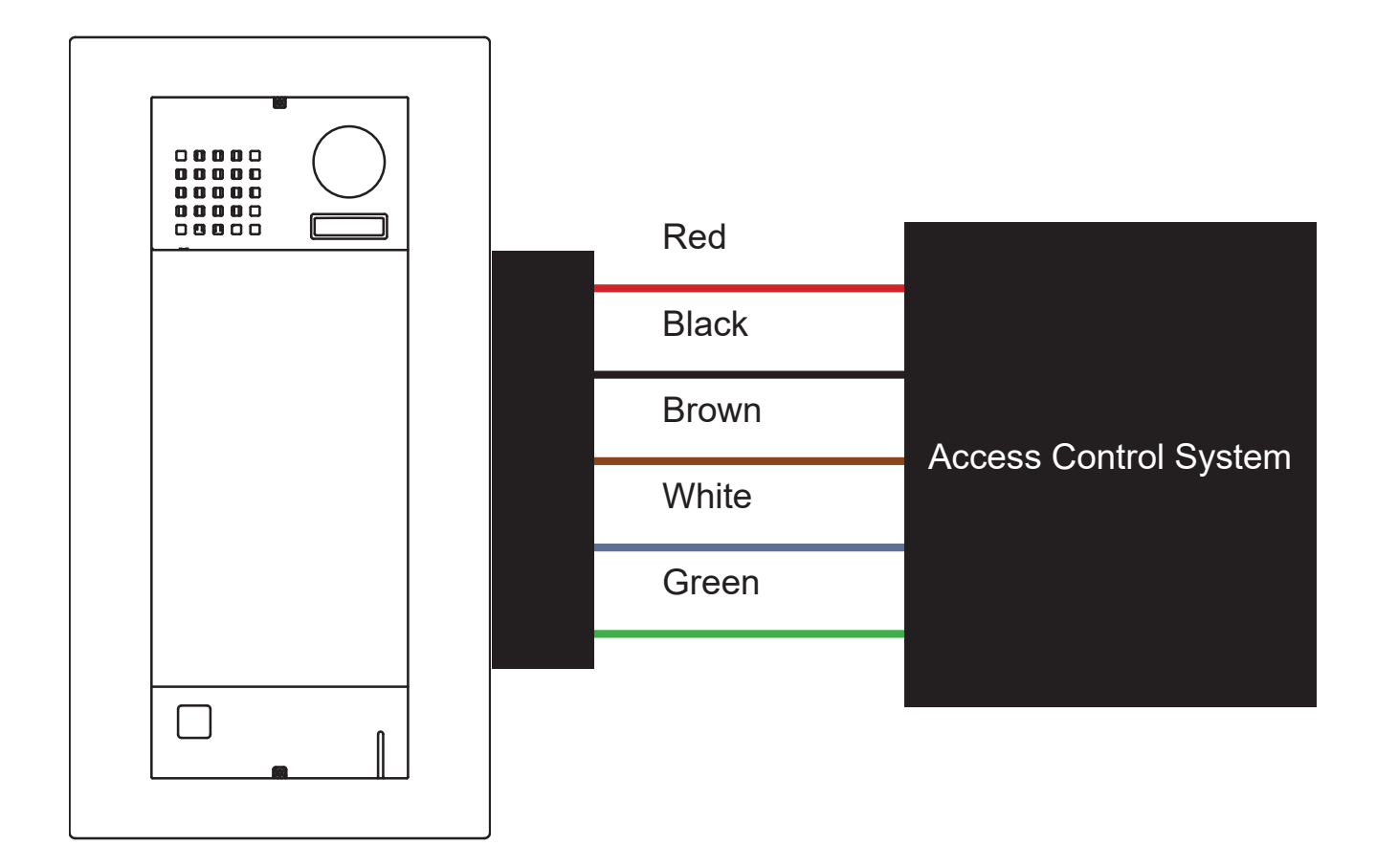

IXG-DM7-HID(A)

| Wiegand Wiring |                  |  |  |  |
|----------------|------------------|--|--|--|
| Wire Color     | Function         |  |  |  |
| Red            | Power            |  |  |  |
| Black          | Ground           |  |  |  |
| Brown          | LED Control Unit |  |  |  |
| White          | Output D1        |  |  |  |
| Green          | Output D0        |  |  |  |

Take special care to wire these terminals correctly. If there are issues with initial integration, confirm the wiring first.

## **Access Control Notifications**

Once the IXG-DM7-HID(A) is configured to send the 8 bit bursts, the access control system will need to be configured to associate the desired users with their access code. As mentioned on page 2, the unit numbers and access codes can be copied and pasted into an Excel spreadsheet and imported into the access control platform. The required format and steps to add users and access codes will vary depending on the access control system used.

|             |              | Unit Name        | Entrance Station Settings |                  |  |
|-------------|--------------|------------------|---------------------------|------------------|--|
|             | u Unit Numbe |                  |                           | Access Code      |  |
| Building Nu |              |                  | Access Code               | with Touch Panel |  |
|             |              |                  |                           | Relay Output 1   |  |
| 01          | 100          | Outside Area 100 |                           |                  |  |
| 01          | 200          | Apartment 1      | 3497                      | A3497            |  |
| 01          | 201          | Apartment 2      | 4359                      | A4359            |  |
| 01          | 202          | Apartment 3      | 2347                      | A2347            |  |
| 01          | 203          | Apartment 4      | 7891                      | A7891            |  |

Once the access code is assigned to a user, the access control platform will receive a notification from the IXG-DM7-HID(A) whenever the entrance panel's door release is engaged.

The below example shows the AC Nio<sup>™</sup> software from Aiphone. The user has been assigned to an access privilege group with permission to unlock the door when their access code is entered. The same message will appear when an answering station or IXG mobile app releases the door. The credential will not be displayed, instead referring to its name in AC Nio.

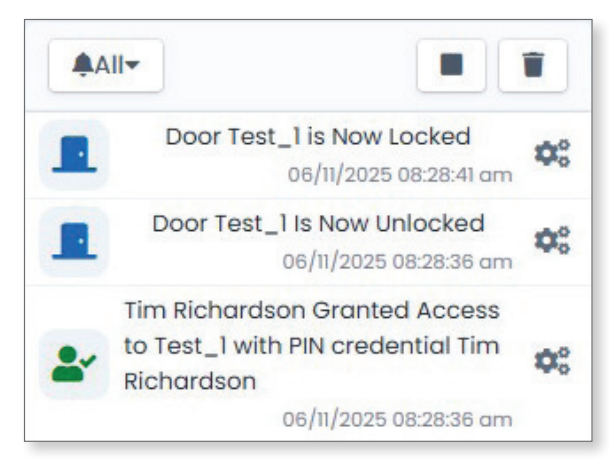

If the user attempts to access a door they are not assigned to, or uses their access code outside of their assigned schedule, a failure message will be sent. Notifications will also go out when an unknown code is entered. Both will show the credential with a site ID of 0.

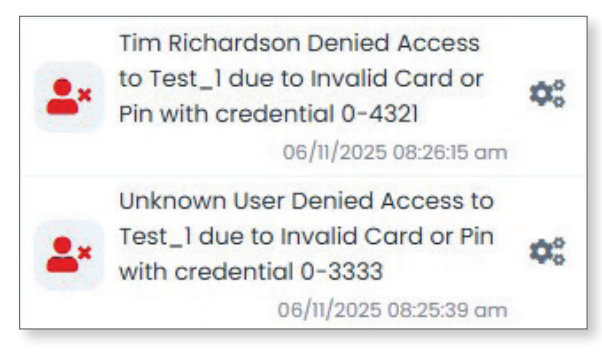